个体工商户年报填写重点详解

如要了解年报报送公示程序,请查看:天津市市场主体年度报告报送公示程序 详解

如要了解企业年报填报详解,请查看:企业年报自主公示填写重点详解 该填报详解仅适用于个体工商户。

本详解所用图例中具体数据信息不具有指导性,请根据商户自身经营实际情况 填报。

# 一、选择填报年度

登录填报页面,点击【年度报告填写】,根据提示阅览并点击【已阅】 选择填报年份。如提示"警示",说明您上一年度或有多个年度未填报年报,应 按时间顺序先行补报以前年度年报。如不存在漏报情况,则可选择本年度【2020 年度】进行填报。

登录后页面如下图:

| 2020年02月14日 | ▲ 您好!              |          |                                      |                                            | 2 退出登录 |
|-------------|--------------------|----------|--------------------------------------|--------------------------------------------|--------|
|             | <b>上</b><br>年度报告道写 | 年度报告模版下载 | □□□□□□□□□□□□□□□□□□□□□□□□□□□□□□□□□□□□ | () しまで、 しまで、 しまで、 しまで、 しまで、 しまで、 しまで、 しまで、 |        |
| 年度报告管理      |                    |          |                                      |                                            |        |

存在未报送年报情况显示页面如下图:

|    |          |                                                                                                    | 3          |
|----|----------|----------------------------------------------------------------------------------------------------|------------|
| 年度 | 服告旗写     | 你商户因 未报送(2017年度, 2018年度)年度<br>报告 被依法列入经营异常名录,信用风险分类标<br>记为"警示"信息并向社会公示。请及时补报年报<br>或变更登记的住所或者经营场所、更正公示信息 | 調道报        |
| 序号 | 报告年份     | 后,向所在地市场监管部门申请移出经营异常名录,恢复信用等级。                                                                          | 公示日期       |
| 1  | 2017年年度报 | 确定                                                                                                    | 2020-02-14 |

先选择年报年份,再点【确定】显示如下图:

| Fig报告道写 | 提示框             | ×<br>[直振   |
|---------|-----------------|------------|
|         | 年报年度请选择         | •          |
|         | 说明:补报完成后才能填报本年月 | 度的年度报告     |
| 报告年     | 満会              | <b>公</b> 元 |
| 2017年年度 | WEAE            | 2020       |

需按照提示点击三次【已阅】、【确定】

| 企业备案表》上的"英文名称",其他企业或组织机构可以根据情况填写。         |
|-------------------------------------------|
| (3)英文地址:对外贸易经营者填《对外贸易经营者备案登记表》、《外商投资企业设立  |
| 备案回执》上的"经营场所(英文)"、国际货运代理企业填《国际货运代理企业备案表》上 |
| 的"经营场所(英文)",其他企业或组织机构可以根据情况填写。            |
| (4)开户银行和开户账号:填写银行《开户许可证》上的基本存款账户"开户银行"和"账 |
| 룩.                                        |
| 9、所有应年报个体工商户需报送特种设备相关情况年报事项,由个体工商户自行填报并公  |
| $\overline{m}_{\bullet}$                  |
|                                           |
|                                           |
|                                           |
|                                           |
| 确定                                        |
|                                           |
|                                           |

按照上述图片指引,您将进入正式填报页面。

# 二、年报填写详解

## (一)【个体基本信息】模块填写。

此模块需要填报内容包括:经营者姓名、联系电话、资金数额、从业人数等信息。 上述信息请如实填写。

 网站或网店信息,系统默认为"否",如有网站或网店信息,请点击"是"。 食品经营企业有外卖服务的,不算有网站或网店信息。 **2**、[资金数额]:单位为万元,指个体工商户所掌握的流动资产及非流动资产总和。

3、[从业人数]:为个体工商户现有雇佣人员总数。

4、关于人员学历情况统计请如实填写,没有的需写"0"。

※表中"高校毕业生人数"是指报告期内录用的毕业两年内的高校毕业生※表中"退役士兵人数、残疾人数、失业人员再就业人数"是指报告期内录

用的退役士兵、残疾人数、失业人员再就业人数。

| 付件收用信息  | 个体名称:天津市                                                      |                                               | -社会信用代码/注册号: 92120116                               |                |
|---------|---------------------------------------------------------------|-----------------------------------------------|-----------------------------------------------------|----------------|
| 个体基本信息  |                                                               |                                               |                                                     |                |
| 网站或网店信息 | 报告年度 2019                                                     |                                               |                                                     |                |
| 资产状况信息  | 企业名称 天津市                                                      |                                               | 统一社会信用码/注册<br>号 9212(                               |                |
| 行政许可信息  | 经营者姓名                                                         |                                               | 联系电话                                                |                |
| 党建信息    | 资金数额 10                                                       | 万元                                            | 从业人数 9                                              |                |
| 预览并公示   | 是否有网站或网店 ◎是 ●召                                                | 5                                             |                                                     |                |
|         | 以下为不公示信息                                                      | 7                                             |                                                     |                |
|         | 以下为不公示信息<br>温馨提示:该年报项值报如有                                     | 疑问请咨询统计部门。                                    | 请拨打统计部门电话:27318947                                  |                |
|         | 以下为不公示信息<br>温馨提示:该年报项填报如有<br><sup>其中高校毕业生人数</sup>             | 疑问请咨询统计部门,                                    | <b>请拨打统计部门电话:27318947</b><br>人; 雇员 8                | <u>.</u>       |
|         | ■ 以下为不公示信息<br>温馨提示:该年报顶填报如有<br>其中高校毕业生人数<br>其中退役士兵人数          | <b>疑问请咨询统计部门</b> ,<br>经营者 1<br>经营者 0          | . 请拨打统计部门电话:27318947<br>人; 雇员 8<br>人; 雇员 0          |                |
|         | 以下为不公示信息<br>温馨提示:该年报顶值报如有<br>其中高校毕业生人数<br>其中退役士兵人数<br>其中残疾人人数 | <b>疑问请咨询统计部门</b> ,<br>经营者 1<br>经营者 0<br>经营者 0 | .请拨打统计部门电话:27318947 人; 雇员 8 人; 雇员 0 人; 雇员 0 人; 雇员 0 | 人;<br>人;<br>人; |

## 【个体基本信息】填报页面显示图,如下:

该页面填报完成后,点击【保存】,弹出下图提示信息,点击【确定】即可。

| 言息                              | +                                           |
|---------------------------------|---------------------------------------------|
| 亥年报项填报如有疑问请咨询统计部门,联系电话:27318947 | 电                                           |
| 确定                              | 人3                                          |
|                                 | ■忌<br>该年报项埴报如有疑问请咨询统计部门,联系电话:27318947<br>确定 |

#### (二) 特种设备信息

填报完【个体基本信息】后,点击左侧【特种设备信息】进入填报页面。 点击【保存】,提示保存成功即可。

| ▶ 特种设备信息 | 个体名称:天津市      | 统一社会信用代码注册号: 9212011 |
|----------|---------------|----------------------|
| 个体基本信息   |               |                      |
| 网站或网店信息  | 办理使用登记特种设备总台数 | 0 台(套数)              |
| 资产状况信息   | 检验有效期内特种设备总台数 | 0 台(套数)              |
| 行政许可信息   | 保存            | 预览并打印关闭              |
| 党建信息     |               |                      |
| 预览并公示    |               |                      |

#### 该项信息请填写人员如实填写。

【特种设备】是指涉及生命安全、危险性较大的锅炉、压力容器(含气瓶,下同)、 压力管道、电梯、起重机械、客运索道、大型游乐设施和场(厂)内专用机动车 辆。其中锅炉、压力容器(含气瓶)、压力管道为承压类特种设备;电梯、起重 机械、客运索道、大型游乐设施为机电类特种设备。

### (三) 网站或网店信息

如商户有网站或网上店铺,请根据页面提示填报。

## (四)资产状况信息

该信息为上一年度全年营业额或营业收入,全年纳税总额。 单位为万元。填写后点击【保存】,提示保存成功即可。

| 营业额或营业收入 | 请输入营业额或营业收 | ŧλ    | 万元 | ◎公示◎不公示 |
|----------|------------|-------|----|---------|
| 纳税总额     | 请输入纳税总额    |       | 万元 | ◎公示◎不公示 |
|          | 保存         | 预览并打印 | 关闭 |         |

下图信息,填报前及填报后均会提示该对话框,不要理解为填写错误,直接点 【确定】即可。

| 营业额或营业收入 | 请输入营业额或营业收入  | 万            |
|----------|--------------|--------------|
| 纳税总额     | 信息           | 万            |
|          | 请注意:填报单位为万元! | 关 <i>i</i> ā |
|          | 确定           |              |
|          |              |              |

## 五、行政许可信息填写

商户经营范围中涉及许可事项的,应填写行政许可信息项。如不涉及许可信息的,可以不填写。以食品经营为例,填写情况如下图:点击【添加】

| 特种设备信息   | 个体名称:天津市演 | 统一社会信用代码/注册号: 92120116 | -12 |
|----------|-----------|------------------------|-----|
| 个体基本信息   |           |                        |     |
| 网站或网店信息  | 许可文件名称    | 有效期至                   | 操作  |
| 资产状况信息   | 添加        | 保存预览并打印关闭              |     |
| ▶ 行政许可信息 |           |                        |     |
| 党建信息     |           |                        |     |
| 预览并公示    |           |                        |     |

在新对话框中填写【许可文件名称】及【有效期】,点【保存】提示保存成功即可。

| 个体基本信息   | 推司文件名称 | 合品经查许可证                                                                |
|----------|--------|------------------------------------------------------------------------|
| 网站或网店信息  | HUNT   | 2023-06-25                                                             |
| 资产状况信息   | 有双期至   | ◎无截止日期                                                                 |
| ▶ 行政许可信息 |        | <ol> <li>对于许可证有效期至月的,选择该月最后一天</li> <li>对于许可证无有效期的,选择"无截止日期"</li> </ol> |
| 党建信息     |        | /G 7= 90.34                                                            |
| 预览并公示    |        | tht 40.H                                                               |

#### 六、党建信息

系统默认信息为"否",请商户如实填写党员情况。点【保存】提示保存成功即 可。

| 特种设备信息  | 个体名称:天津市滨湖     | 统一社会信用代码/注册号: | 9212011 |     |
|---------|----------------|---------------|---------|-----|
| 个体基本信息  |                |               |         |     |
| 网站或网店信息 | 中共党员(包括预备党员)人数 | 0             | 人       | 不公示 |
| 资产状况信息  | 党组织建制          | ◎党委 ◎党组织 ◎党支部 | ◎未成立党组织 | 不公示 |
| 行政许可信息  | 经营者是否为党员       | ◎是 ●否         |         | 不公示 |
| ▶ 党建信息  | 经营者是否为党组织书记    | ◎是 ◎否         |         | 不公示 |
| 预览并公示   | 保存             | 预告并打印         | 初       |     |
| -       |                |               |         |     |

#### 七、预览并公示

除【网站或网店信息】、【行政许可信息】依商户实际经营情况,可以选择不填报 外,其他网页左侧所列事项均需如实填报并保存。应报事项均填写完毕后,点击 预览并公示。

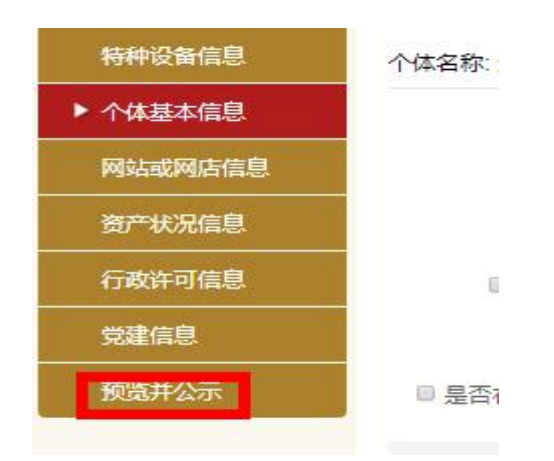

商户对生成的年报信息应逐项检查,无问题后,点击【提交并公示】,完成年报。 如有信息填写错误,请点击【返回修改】,修改后再【提交并公示】

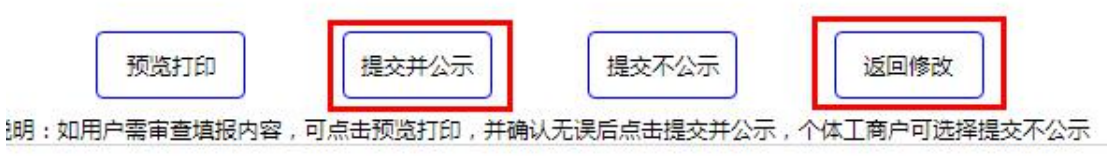

## 年报填写完成后,如下图:

#### 年度报告管理

| 序号 | 报告年份      | 最后修改日期     | 状态  | 公示日期       | 操作      |
|----|-----------|------------|-----|------------|---------|
| 1  | 2019年年度报告 | 2020-02-14 | 已公示 | 2020-02-14 | 编辑查看或打印 |
| 2  | 2018年年度报告 | 2020-02-14 | 已公示 | 2020-02-14 | 查看或打印   |
| 3  | 2017年年度报告 | 2020-02-14 | 已公示 | 2020-02-14 | 查看或打印   |

### 八、如何查看年报成功了吗?

登陆天津市市场主体信用信息公示系统(credit.scjg.tj.gov.cn),输入商户名称搜索,点击页面左侧【企业自行公示信息】,即可看到公示年度报告。

| 序号 | 报送年度     | 年报日期                      | 详情 |
|----|----------|---------------------------|----|
| 1  | 2019年度报告 | 2020-02-14                | 详情 |
| 2  | 2018年度报告 | 2020- <mark>0</mark> 2-14 | 详情 |
| 3  | 2017年度报告 | 2020-02-14                | 详情 |

九、被列入经营异常名录了怎么办? 被列入经营异常名录显示如下图:

| 津市市场主体信用信息公示系统                                                              |                           | 请输入市场主体名称或营业执照注册号 | 或统一社会信用代码       | 搜索                     |  |
|-----------------------------------------------------------------------------|---------------------------|-------------------|-----------------|------------------------|--|
| <b>天津市</b><br>家企业被列入经营异常名录                                                  |                           |                   | 警<br>信用风<br>点击查 | <b>示</b><br>脸分类<br>着详情 |  |
| 击【警示】,查看列入原因                                                                | 因。如下图:                    | :                 |                 |                        |  |
| 天津市                                                                         | l                         |                   |                 | 信用                     |  |
| 该企业被列入经营异常名录                                                                |                           |                   |                 | Jakete,                |  |
|                                                                             |                           |                   |                 |                        |  |
| 1风险分类依据 - 天津市                                                               |                           |                   |                 |                        |  |
| R风险分类依据 - 天津市                                                               |                           |                   |                 |                        |  |
| 田风险分类依据 - 天津市                                                               |                           |                   |                 |                        |  |
| 和风险分类依据 - 天津市<br>至营异常名录(2)<br>列入经营异常名录原因                                    | 列入日期                      | 移出经营异常名录原因        | 移出日期            | 作出                     |  |
| 田风险分类依据 - 天津市<br>至营异常名录(2)<br>列入经营异常名录原因<br>未按照《个体工商户年度报告暂行办法》规<br>定报送年度报告的 | <b>列入日期</b><br>2019-07-12 | 移出经营异常名录原因        | 移出日期            | 作出                     |  |

移出经营异常名录,请登陆泰达政务网: teda.gov.cn

在首页搜索栏中输入:移出。 搜索后第一项:移出经营异常名录。

# 点击【**移出经营异常名录】**,

根据列入经营异常名录原因,在【办理材料】中的下载相关文件材料 **个体工商户下载文件如下图:** 

|                                      | 办理材料   | ŧ  |     |           |      |
|--------------------------------------|--------|----|-----|-----------|------|
| 材料名称                                 | 材料准备要点 | 原件 | 复印件 | 是否【需电子材料】 | 申请表格 |
| 1. 企业因未年报列入<br>异常名录申请移出经营<br>异常材料清单  |        | 1  | 0   | 【否】       | 下载   |
| 2. 个体工商户因未年<br>报列异申请移出经营异<br>常名录文件清单 |        | 1  | 0   | [否]       | 下戴   |
| 3. 因地址无法联系列<br>异申请移出材料清单             |        | 1  | 0   | 【否】       | 下载   |
| 4. 移出经营异常名录<br>申请表                   |        | 1  | 0   | (否)       | 下载   |
| 5. 签字声明样本                            |        | 1  | 0   | 【否】       | 下载   |